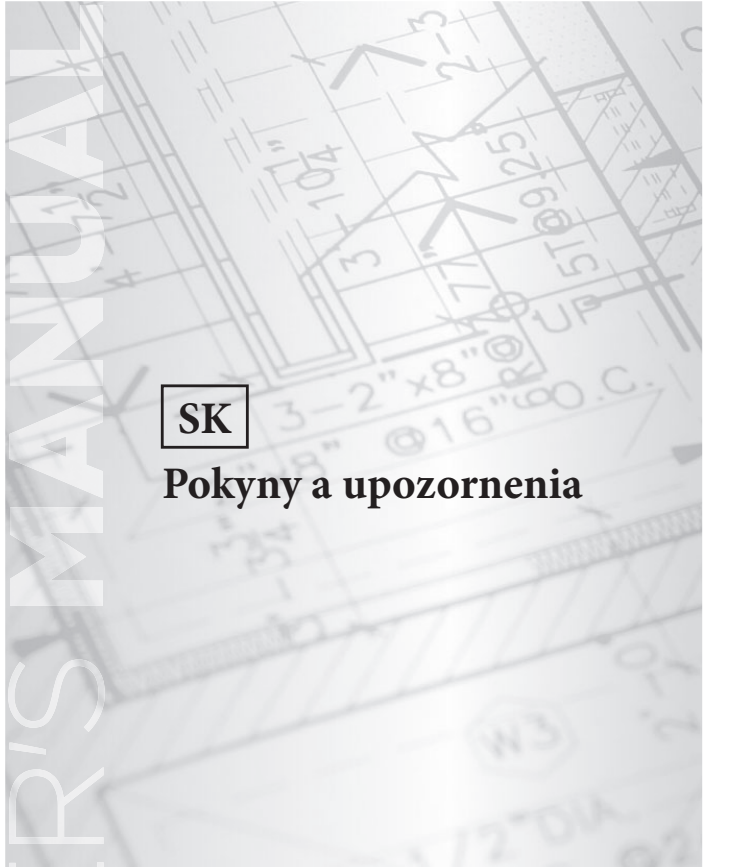

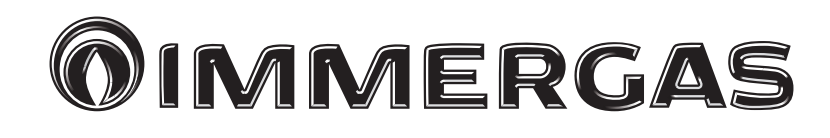

# Kód 3.030863

Zónový diaľkový panel

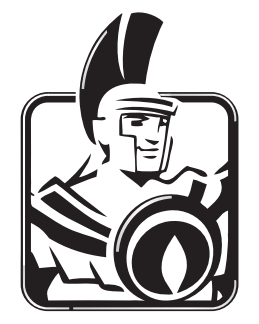

#### Vážený zákazník,

blahoželáme vám k zakúpeniu vysoko kvalitného výrobku spoločnosti **Immergas**, ktorý vám na dlhú dobu zaistí spokojnosť a bezpečie.

Ako zákazník spoločnosti Immergas sa môžete za všetkých okolností spoľahnúť na autorizovanú servisnú službu, ktorá je vždy dokonale pripravená zaručiť vám stálu účinnosť vášho "diaľkového ovládania". Dovoľujeme si vám poskytnúť niekoľko dôležitých pokynov, ktorých dodržiavanie potvrdí vašu spokojnosť s výrobkom Immergas:

- Pozorne si prečítajte nasledujúce strany: sú tu uvedené dôležité pokyny pre správne používanie zariadenia.
- Pre akúkoľvek potrebu zásahu a bežnej údržby kontaktujte oprávnené "Centrá spoločnosti Immergas": majú originálne náhradné diely a majú špecifickú prípravu.

## **OBSAH**

| Ako používať návod na použitie | 3 |
|--------------------------------|---|
| Predslov                       | 3 |
| Všeobecné upozornenia          | 3 |

Str.

| Čis | tenie plášťa                                | 4  |
|-----|---------------------------------------------|----|
| 1.  | Inštalácia                                  | 5  |
| 1.1 | Základné rozmery zónového diaľkového panela | 5  |
| 1.2 | Inštalácia zónového diaľkového panela       | 6  |
| 2.  | Použitie zónovej riadiacej jednotky         | 9  |
| 3.  | Voľba prevádzkového režimu.                 | 10 |
| 4.  | Nastavenia týkajúce sa hlavnej stránky      | 11 |
| 5.  | Funkcie letného režimu.                     | 11 |
| 6.  | Funkcie zimného režimu                      | 12 |
| 6.1 | Automatická prevádzka.                      | 13 |
| 6.2 | Dočasná manuálna prevádzka (                | 13 |
| 7.  | Funkcia letného režimu s chladením          | 14 |
| 8.  | Prevádzka s vonkajšou sondou                | 14 |
| 9.  | Menu Hodiny a programy                      | 14 |
| 10. | Menu nastavení                              | 15 |
| 11. | Technické charakteristiky                   | 23 |
| 11. | 1 List výrobku                              | 23 |

# AKO POUŽÍVAŤ NÁVOD NA POUŽITIE.

Návod na použitie bol rozdelený do 3 hlavných častí:

**v prvej**, určenej špeciálne pre inštalačného technika, popisuje fázy inštalácie a pripojenie zónového diaľkového panela ku kotlu;

**v druhej** sú popísané všetky fázy prispôsobenia operačného programu;

**v tretej** a poslednej časti všetky operácie na zobrazenie a monitorovanie prevádzky systému.

## PREDSLOV.

**"Zónový diaľkový panel"** je zariadenie určené na zabezpečenie ideálnych teplotných podmienok vo všetkých denných a nočných hodinách pre každý deň v týždni.

Jeho inštalácia trvá len niekoľko minút: k jednotke je pripojený 4 káblami, ktorými prijíma a odosiela regulačné a riadiace príkazy a prijíma napájanie. Po inštalácii je pripravený na prevádzku vďaka prednastavenému programu vnútri. Zákazník si môže základný program upraviť podľa svojich potrieb.

Programovanie "zónového diaľkového panela" je veľmi jednoduché a veľký displej umožňuje neustálu kontrolu všetkých nastavených hodnôt.

## VŠEOBECNÉ UPOZORNENIA.

Tento návod bol vypracovaný pre: inštalačného technika a užívateľa.

- Pozorne si prečítajte upozornenia obsiahnuté v tomto dokumente, pretože sú určené na usmernenie používania zónového diaľkového panela v súlade s predpokladmi konštrukcie, technickými vlastnosťami, pokynmi na inštaláciu, montáž, programovanie, nastavenie a používanie.
- Realizácia zariadenia musí byť v súlade s platnými normami CEI.
- Návod na obsluhu sa považuje za súčasť zónového diaľkového panela a musí sa **"uschovať pre budúce použitie"**.
- Po vybratí z obalu skontrolujte neporušenosť zónového diaľkového panela. Ak máte pochybnosti, nepoužívajte ho a kontaktujte **predajcu alebo výrobcu**.
- Zónový diaľkový panel je určený len na použitie, na ktoré bol špeciálne navrhnutý. Akékoľvek iné použitie sa považuje za nevhodné a nebezpečné.

- Naše výrobky sú vyrobené v súlade s platnými bezpečnostnými normami, preto sa odporúča použiť všetky prostriedky alebo opatrenia, aby sa zabezpečilo, že ich používanie nebude predstavovať žiadne riziko poškodenia osôb alebo majetku.
- Nedemontujte časti zónového diaľkového panela, keď je v prevádzke.
- Zónový diaľkový panel nepoužívajte vystavený zdrojom tepla alebo na horúcom slnku.
- Výrobca nenesie žiadnu zodpovednosť v nasledujúcich prípadoch:
  - a) nesprávna inštalácia.
  - b) neoprávnené zmeny či úpravy.
  - c) úplne či čiastočné nedodržanie pokynov.
  - d) Mimoriadne udalosti atď.

# ČISTENIE PLÁŠŤA.

Na čistenie krytu zónového diaľkového panela použite vlhkú handričku. Nepoužívajte abrazívne ani práškové čistiace prostriedky.

#### VAROVANIE.

Bez toho, aby boli dotknuté základné charakteristiky popísaného a zobrazeného modelu, si spoločnosť Immergas vyhradzuje právo vykonávať zlepšenia a zmeny detailov a príslušenstva.

# 1. INŠTALÁCIA.

1.1 Základné rozmery zónového diaľkového panela.

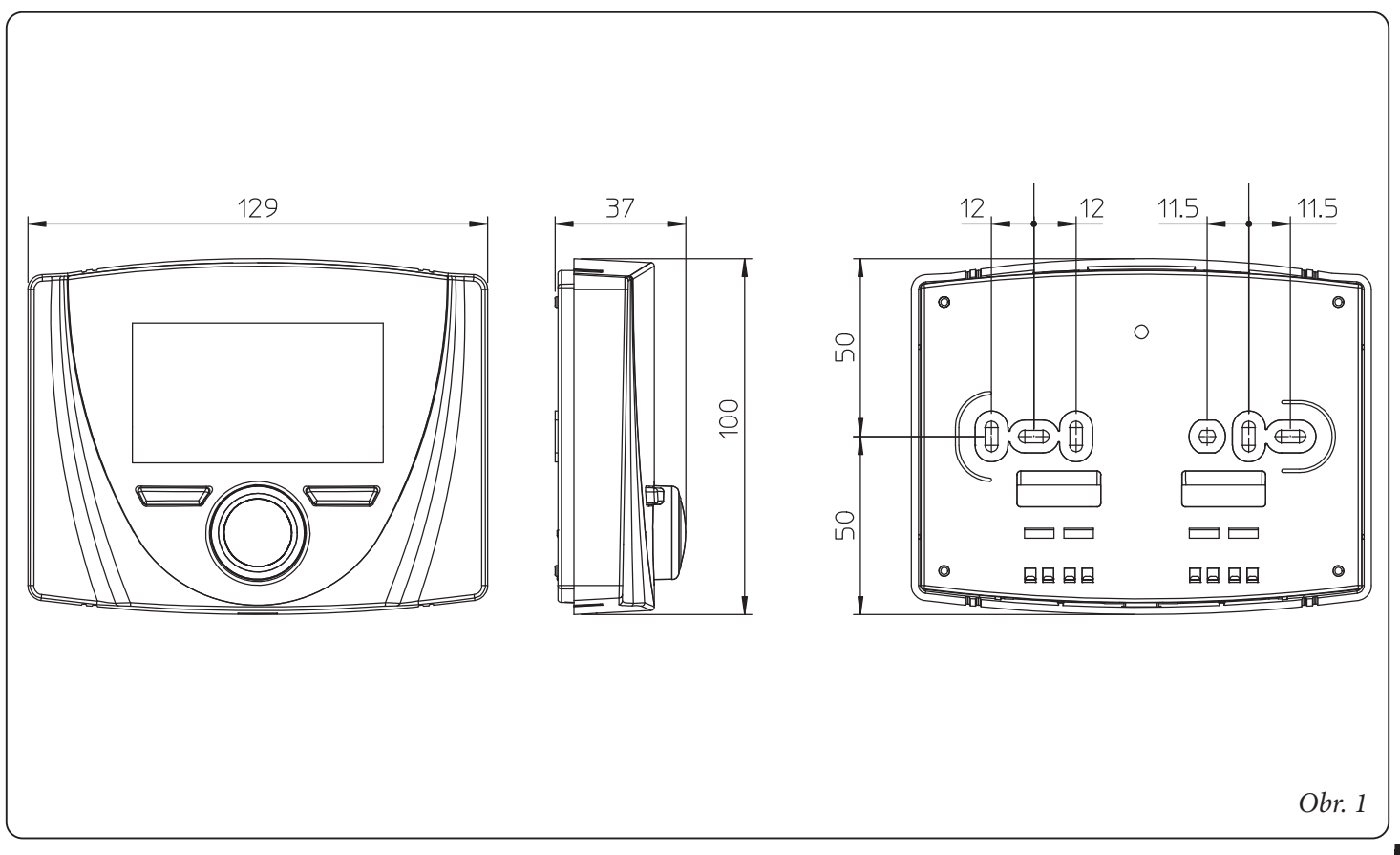

- 1.2 Inštalácia zónového diaľkového panela.
- Oddeľte upevňovaciu šablónu od tela zónového diaľkového panela vypáčením pomocou skrutkovača v príslušnej drážke zapustenia (*Obr. 2*). Zónový diaľkový panel nainštalujte mimo zdrojov tepla a na vhodnom mieste, aby sa správne zistila teplota okolia.
- Nainštalujte zónový diaľkový panel priamo na stenu alebo na zápustnú skrinku pomocou dodaných skrutiek cez príslušné otvory vyvŕtané v zadnej časti.
- 3) Potom pripojte zónový diaľkový panel k svorkám riadiacej elektroniky podľa schémy zapojenia.

Pripojenie sa vykonáva pomocou vodičov s minimálnym prierezom 0,50 mm<sup>2</sup> a s maximálnym prierezom 1,5 mm<sup>2</sup> a s maximálnou dĺžkou 50 metrov.

**POZN.:** pre správnu inštaláciu pripravte vyhradenú kabeláž pre pripojenie zónového diaľkového panela podľa platných predpisov pre elektrické systémy. Ak to nie je možné, rušenie inými elektrickými káblami môže spôsobiť poruchu samotného zónového diaľkového panela.

- 4) Pripevnite telo zónového diaľkového panela k podpornej šablóne zatlačením nadol.
- 5) Po zapnutí zariadenia počkajte približne 30 sekúnd pred vykonaním nastavení, aby sa komunikácia medzi zónovým diaľkovým panelom a zariadením stabilizovala.

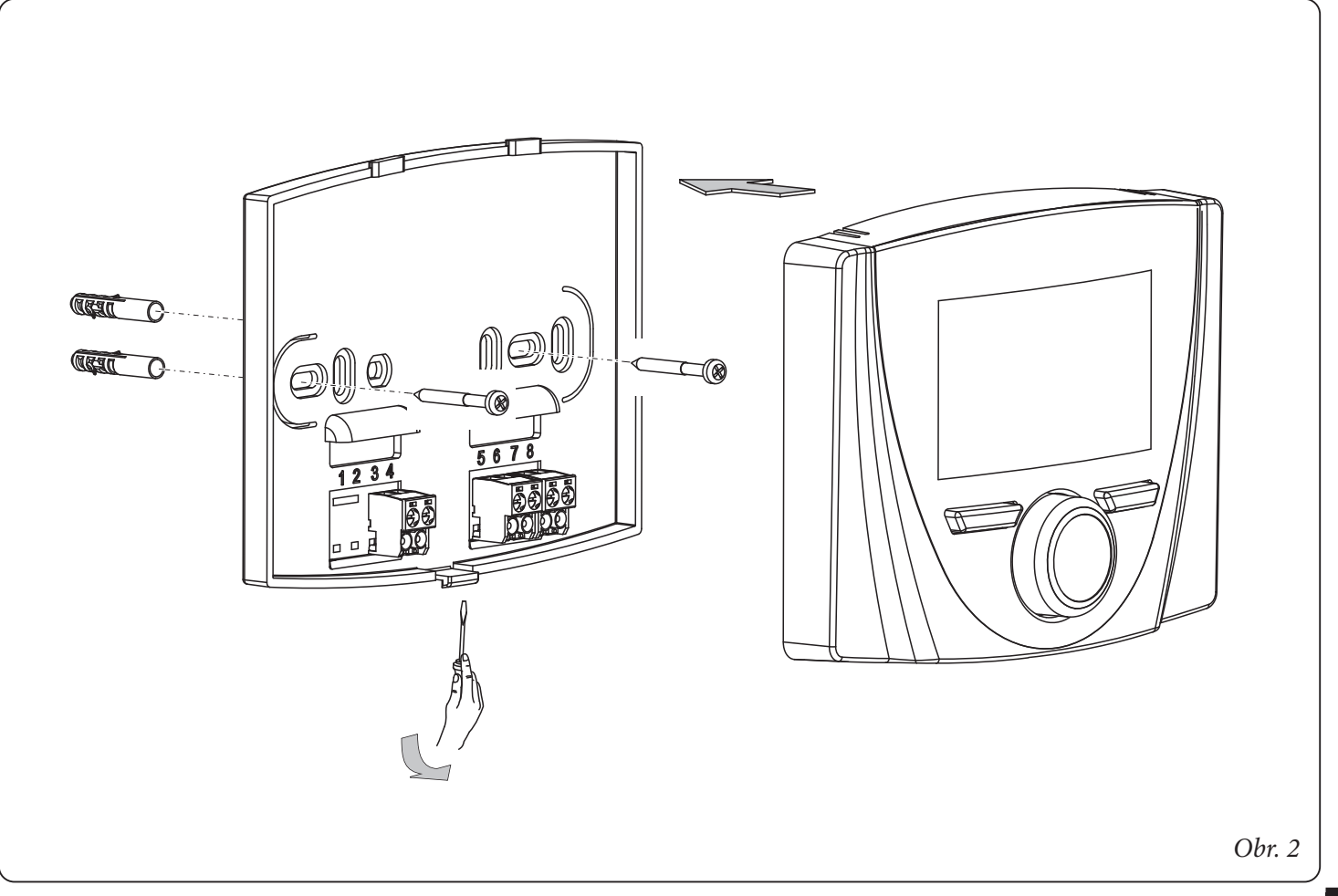

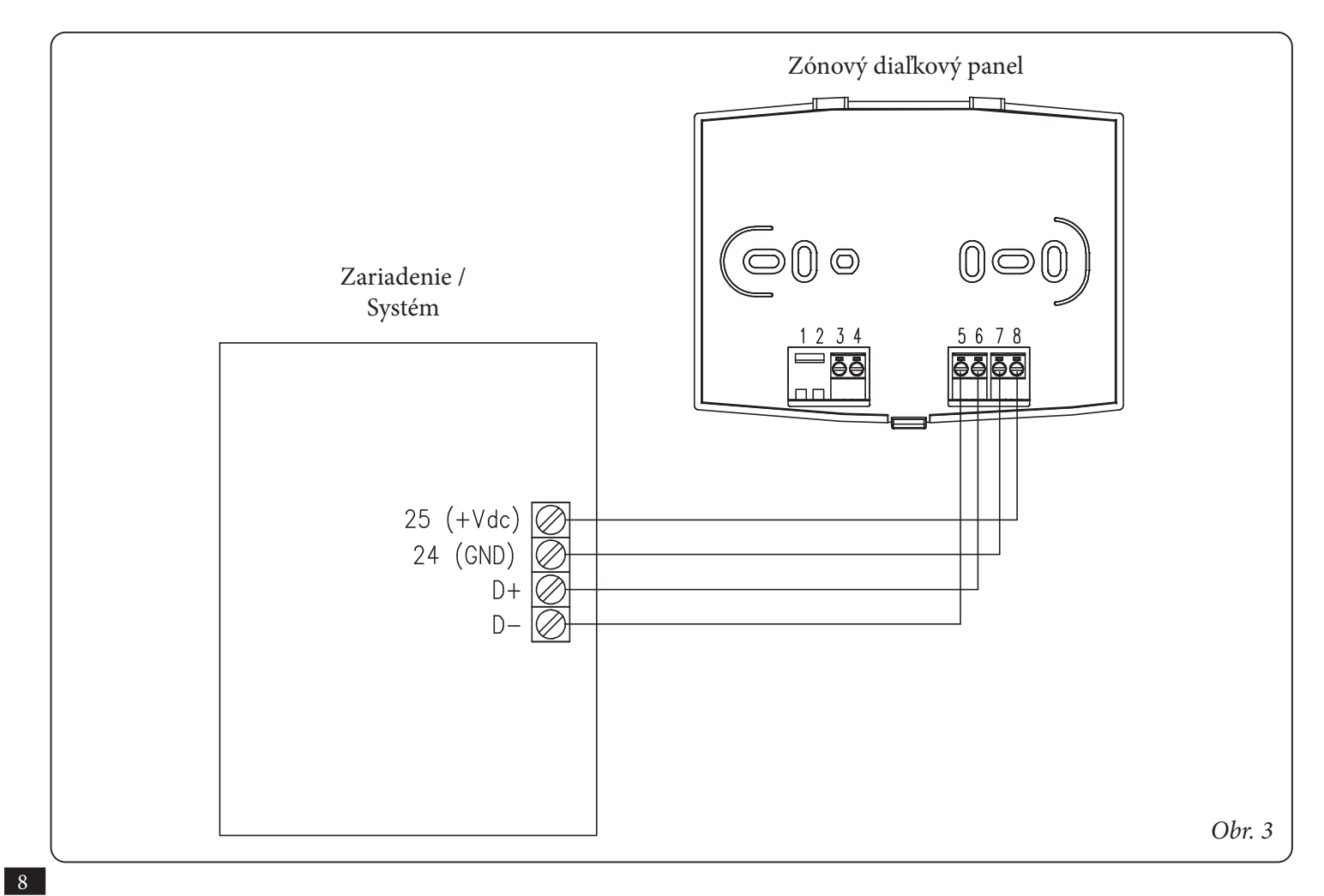

# 2. POUŽITIE ZÓNOVÉHO DIAĽKOVÉHO PANELA.

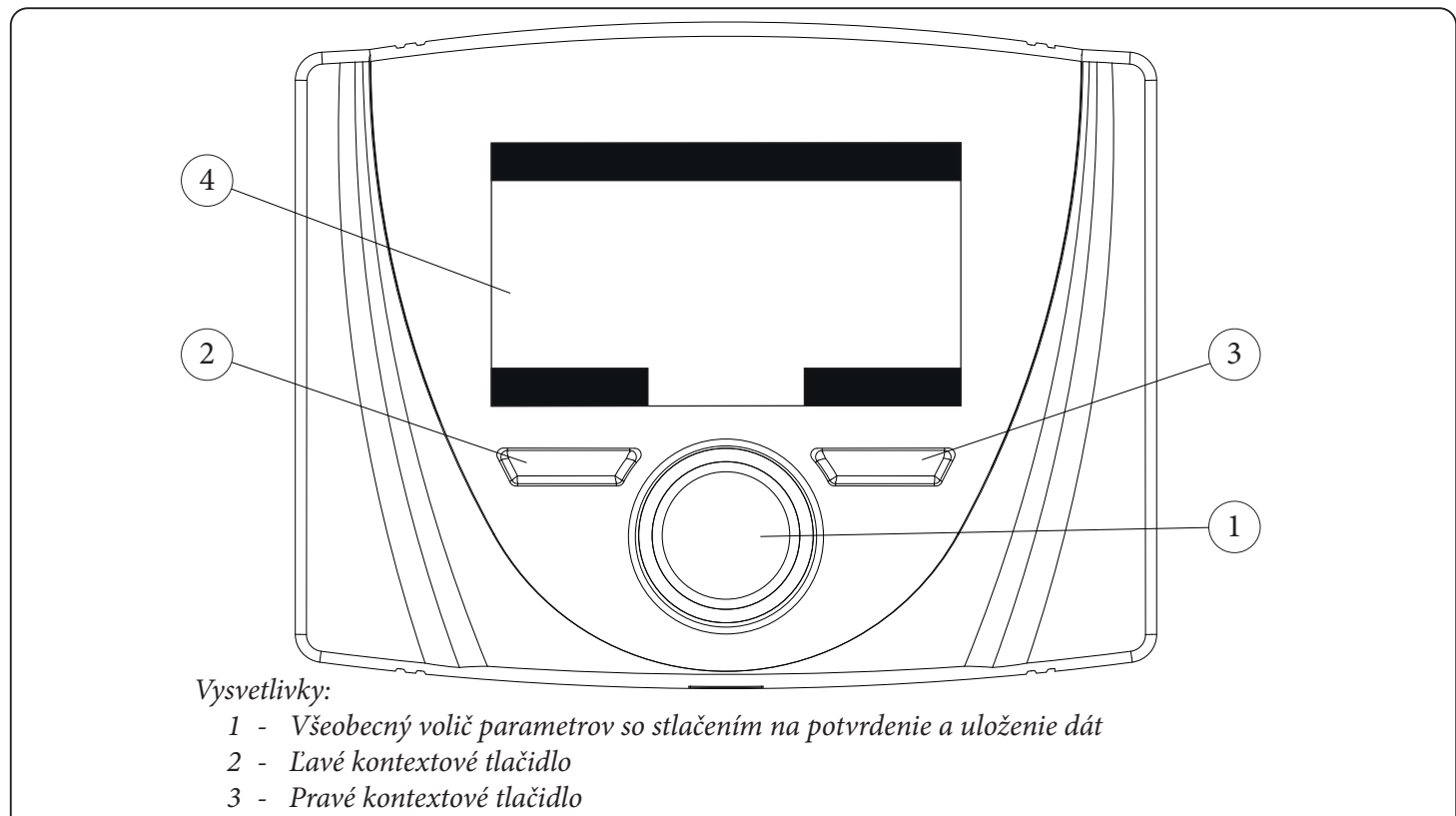

4 - Displej

Obr. 4

## 3. VÝBER PREVÁDZKOVÉHO REŽIMU.

V závislosti od zvoleného prevádzkového režimu zónový diaľkový panel vykoná požiadavky používateľa a zobrazí výsledky na obrazovke. Stlačením tlačidla "Režim" môžete vybrať nasledujúce funkcie: Pohotovostný režim, leto, leto s chladením, zima (*Obr. 5*). Ak existuje viac zónových diaľkových panelov, prevádzkový režim sa medzi zariadeniami priebežne aktualizuje.

**Pohotovostný režim / ochrana proti zamrznutiu** (**D**). V tomto režime môže zariadenie fungovať len vtedy, keď sa vyžaduje ochrana proti mrazu v miestnosti , kde je táto funkcia prítomná.

Letný režim ( ). V tomto režime je zariadenie aktivované len na prípravu teplej úžitkovej vody, okrem vykurovania alebo chladenia miestností.

Letný režim s chladením (ﷺ). V letnom režime s chladením je jednotka zapnutá na výrobu teplej úžitkovej vody, na chladenie miestnosti a na odvlhčovanie miestnosti.

V režime chladenia môže zónový diaľkový panel pracovať v automatickom alebo dočasnom manuálnom režime.

**Zimný režim** (). V zimnom režime je zariadenie aktivované na ohrev teplej úžitkovej vody aj na vykurovanie miestnosti. V zime môže zónový diaľkový panel pracovať v automatickom alebo dočasnom manuálnom režime.

V závislosti od režimu systému sa na hlavnej obrazovke zobrazujú rôzne informácie týkajúce sa systému, medzi nimi:

| Stav        | Popis                                                       |
|-------------|-------------------------------------------------------------|
| 🖉 nn        | Hodnota vlhkosti prostredia                                 |
| Ll nn       | Hodnota vonkajšej teploty (s povolenou<br>vonkajšou sondou) |
|             | Prebiehajúca produkcia teplej úžitkovej<br>vody             |
| \$\$\$      | Prebiehajúca požiadavka o vykurovanie<br>alebo chladenie    |
| <u> 300</u> | Prebiehajúce odvlhčovanie a chladenie prostredia            |
|             | Prebiehajúce odvlhčovanie prostredia                        |
|             | Prevádzka v režime teploty Comfort                          |
| C           | Prevádzka v režime teploty Economy                          |

| Ð | Prevádzka v manuálnom režime |
|---|------------------------------|
| X | Vonkajšia sonda povolená     |
|   | Prítomnosť poruchy           |

## 4. NASTAVENIA TÝKAJÚCE SA HLAVNEJ STRÁNKY.

V strede displeja sa zobrazuje zóna, ktorej sa informácia týka, je možné zobraziť informácie o zóne a o úžitkovej časti. Ak chcete prejsť zo zóny na TÚV, jednoducho stlačte všeobecný volič.

V spodnej časti displeja sa zobrazuje parameter, ktorý je možné zmeniť (líši sa v závislosti od konfigurácie jednotky), hodnotu je možné zmeniť otáčaním všeobecného voliča a stlačením toho istého voliča potvrdiť zmenu parametra. Hodnoty, ktoré možno nájsť v základnej konfigurácii, sú:

- Nastavenie prostredia: definuje teplotu prostredia v danej zóne.
- Nastavenie výstupnej teploty: definuje výstupnú teplotu systému do zóny.
- Posun výstupnej teploty do systému: zmení prevádzkovú krivku vonkajšej sondy.
- Nastavenie úžitkovej vody: definuje teplotu TÚV.

# 5. FUNKCIE LETNÉHO REŽIMU.

V letnom režime zónového diaľkového ovládania ( $\P$ ) je povolená len výroba teplej úžitkovej vody.

Požadovanú hodnotu TÚV môžete nastaviť na príslušnej stránke.

Ak chcete regulovať potrebu teplej úžitkovej vody v rôznych časových intervaloch (Comfort a Economy), môžete toto nastavenie vykonať v ponuke Žiadaná hodnota TÚV, ak zariadenie, ku ktorému je pripojený zónový diaľkový panel túto logiku umožňuje.

Použité časové intervaly sú rovnaké ako tie, ktoré sa používajú na nastavenie požiadavky na vykurovanie/chladenie zóny.

## 6. FUNKCIE ZIMNÉHO REŽIMU.

Keď sa zónový diaľkový panel používa v zimnom režime ()), je aktivovaný ohrev úžitkovej vody aj vykurovanie priestoru. Pri vykurovaní priestoru je možné zvoliť dva hlavné prevádzkové režimy: automatický alebo dočasný manuálny.

- Automatický ( 2 (C)): teplota v miestnosti sa počas dňa reguluje v dvoch úrovniach Comfort (slnko) a Economy (mesiac) pomocou programu nastaveného používateľom.
- Dočasný manuálny (): teplota v miestnosti sa na chvíľu zmení z automatickej prevádzky až do ďalšieho prepnutia medzi Comfort a Economy nastaveného automatickým programom.

| Stav       | Popis                         |
|------------|-------------------------------|
| $\bigcirc$ | Pohotovostný režim (Stand-by) |
| T          | Leto                          |
|            | Leto s chladením              |
|            | Zima                          |
|            | Obr.                          |

#### 6.1 Automatická prevádzka.

Zónový diaľkový panel umožňuje automatickú prevádzku, kde časový program riadi teplotu v miestnosti počas každej hodiny dňa.

Požadovanú izbovú teplotu možno nastaviť v dvoch nezávislých úrovniach: Comfort ( ) a Economy ( ) prítomné v ponuke Žiadaná hodnota zóny, ktorých rozloženie v priebehu dňa alebo týždňa sa riadi časovým programovaním. Stlačte tlačidlo, kým sa na displeji nerozsvieti ikona. Zónový diaľkový panel je z výroby nastavený na nasledujúci štandardný program. Ak to nevyhovuje vašim potrebám, môžete ho zmeniť, ako je popísané v kapitole venovanej programovaniu. Systém je navrhnutý tak, aby pracoval na teplotných úrovniach Comfort a Economy v závislosti od nastaveného časového programu. Ak je teda nameraná teplota okolia nižšia ako nastavená teplota , jednotka môže počas prevádzky Economy stále pracovať.

## 6.2 Dočasná manuálna prevádzka (

Ak sa teplota v miestnosti počas automatickej prevádzky ( ) zmení, aktivuje sa dočasná manuálna prevádzka. V tomto režime je teplota v miestnosti regulovaná na nastavenú hodnotu až do ďalšieho zapnutia alebo vypnutia nastaveného automatického programu.

Vynútenú automatickú funkciu možno prerušiť jednoduchou zmenou prevádzkového režimu.

## 7. FUNKCIE LETNÉHO REŽIMU S CHLADENÍM.

Keď je panel zónového diaľkového panela v letnom režime s chladením (), aktivuje sa funkcia ohrievania úžitkovej vody a funkcia chladenia a odvlhčovania miestnosti. Je možné zvoliť dva hlavné prevádzkové režimy: automatický alebo dočasný manuálny. Tieto prevádzkové režimy sú podobné režimu ZIMA.

Funkcia odvlhčovania miestnosti sa aktivuje automaticky podľa nastavenej hodnoty vlhkosti na zónovom diaľkovom paneli (pozri ponuku Žiadaná hodnota zóny) a hodnoty relatívnej vlhkosti v miestnosti nameranej zariadením. Funkcia odvlhčovania miestnosti je manuálna funkcia, t. j. nezávisí od nastaveného časového programu.

# 8. PREVÁDZKA S VONKAJŠOU SONDOU.

Ak je v zariadení povolená vonkajšia sonda, na displeji zónového diaľkového panela sa zobrazí symbol ( $\boxed{2}$ ). Odteraz sa výstupná teplota do vykurovacieho systému miestnosti vypočíta podľa nameranej vonkajšej teploty. Prevádzkovú krivku možno nastaviť pôsobením na všeobecný volič a zmenou posunu vonkajšej sondy (*Ref. 1 Obr. 4*).

## 9. MENU HODINY A PROGRAMY.

## • Časové pásma.

Zónový diaľkový panel umožňuje nastaviť 4 kalendáre s maximálne 4 časovými zónami; počas nastavených časových zón bude systém v režime Comfort.

Po nastavení týchto 4 kalendárov ich môžete priradiť k jednotlivým dňom v týždni.

Stlačte tlačidlo "Menu"; výber vykonajte stlačením všeobecného voliča (*Ref. 1 Obr. 4*) položka "Hodiny a programy" a potom "Časové pásma".

Po vstupe do ponuky nastavte rôzne zvýraznené položky otáčaním všeobecného voliča; po nastavení hodnoty ju uložte stlačením všeobecného voliča. Pri každom uložení prejdete na ďalšiu položku.

Po dokončení programovania stlačte tlačidlo "Potvrdiť".

## • Časový program.

Tieto ponuky priraďujú časové pásma (kalendáre 1 až 4) k príslušnej zóne, a to pre TÚV aj vykurovanie. Kalendár môže byť priradený k jednému dňu alebo k skupine dní (jeden deň, pondelok - piatok, sobota - nedeľa, pondelok - sobota, pondelok - nedeľa).

Každý deň sa tak môže prispôsobiť 4 rôznym prevádzkovým harmonogramom.

V spodnej časti sa pre pohodlný výber zobrazí grafická časť príslušného kalendára , ktorý sa má vybrať.

## • Prázdninový program.

V prípade potreby je možné na určitý čas pozastaviť prevádzku systému, ak zariadenie, ku ktorému je pripojený, túto funkciu umožňuje.

V ponuke môžete zadať dátum začiatku a konca dovolenky.

## 10 MENU NASTAVENÍ.

Stlačením tlačidla "Menu" je možné vstúpiť do zoznamu položiek menu, ktoré umožňujú prispôsobenie zónového diaľkového panela.

Navigácia medzi ponukami, ktoré sú prístupné stlačením kontextového tlačidla "vpravo" alebo "vľavo", sa vykonáva prechádzaním podmenu zobrazených otáčaním všeobecného voliča.

Výber toho zvýrazneného sa vykoná stlačením samotného voliča.

Postupným stláčaním tlačidla možno potom postupovať po úrovniach ponuky do hĺbky a vrátiť sa na predchádzajúcu úroveň stlačením kontextového tlačidla "Späť"; na priame opustenie ponuky možno stlačiť tlačidlo "Esc", čím sa vrátite do úvodného okna bežnej prevádzky.

Pre potvrdenie zmeneného parametra stlačte všeobecný volič.

Poznámka: Predvolené hodnoty závisia od zariadenia pripojeného k zónovému diaľkovému panelu, okrem hodnôt uvedených nižšie.

Poznámka: Parametre, ktoré nie sú spravované zariadením pripojeným k zónovému diaľkovému panelu, sa zobrazujú so symbolom "--".

## Nižšie je uvedený zoznam dostupných ponúk.

| HLAVNÉ MENU       |                                                             |
|-------------------|-------------------------------------------------------------|
| Položka menu      | Popis                                                       |
| Ziadana hodn zony | Definuje prevádzkové parametre pre riadenie zóny            |
| Ziadana hodn tuv  | Definuje prevádzkové parametre pre riadenie TÚV             |
| Hodiny a programy | Definuje prevádzkové časové pásma                           |
| Inform            | Zobrazuje prevádzkové údaje systému                         |
| Pouziv            | Definuje parametre systému, ktoré môže používateľ upravovať |
| Servis            | Menu chránené heslom, vyhradené kvalifikovanému technikovi  |
| Jazyk             | Definuje jazyk ovládania zónového diaľkového panela         |

| Menu Žiadaná hodnota zóny |                                                         |            |                           |
|---------------------------|---------------------------------------------------------|------------|---------------------------|
| Položka menu              | Popis                                                   | Rozsah     | Prispôsobe-<br>ná hodnota |
| Nast vyk comfort          | Teplota prostredia pre vykurovanie zóny vo fáze Comfort | 15 ÷ 35 °C |                           |
| Nast vyk economy          | Teplota prostredia pre vykurovanie zóny vo fáze Economy | 5 ÷ 25 °C  |                           |
| Nast chla comfort         | Teplota prostredia pre chladenie zóny vo fáze Comfort   | 15 ÷ 35 °C |                           |
| Nast chla economy         | Teplota prostredia pre chladenie zóny vo fáze Economy   | 15 ÷ 35 °C |                           |
| Nast vlhk chlad           | Hodnota vlhkosti nastavená pre zónu v režime chladenia  | 30 ÷ 70 %  |                           |

| Menu Žiadaná hodnota zóny |                                      |             |                           |
|---------------------------|--------------------------------------|-------------|---------------------------|
| Položka menu              | Popis                                | Rozsah      | Prispôsobe-<br>ná hodnota |
| Nast vyst t               | Žiadaná hodnota teploty výstupu zóny | 5 ÷ 80 °C   |                           |
| Posun privodu             | Posun výstupnej teploty zóny         | -15 ÷ 15 °C |                           |

| Menu Žiadaná hodnota TÚV |                                                     |                      |                           |
|--------------------------|-----------------------------------------------------|----------------------|---------------------------|
| Položka menu             | Popis                                               | Rozsah               | Prispôsobe-<br>ná hodnota |
| Nast Comfor              | Žiadaná hodnota TÚV v komfortnej fáze               | 20 ÷ 65 °C           |                           |
| Nast Econom              | Žiadaná hodnota TÚV v úspornej fáze                 | 10 ÷ 65 °C           |                           |
| Nast man r               | Žiadaná hodnota TÚV v manuálnom režime              | 10 ÷ 65 °C           |                           |
| Tepl. TUV                | Teplota odčítaná sondou TÚV                         | 10 ÷ 65 °C           |                           |
| Povol cas pasma          | Povolenie časových pásiem TÚV                       | MAN /<br>AUTO        |                           |
| Ochr proti Leg           | Povolenie funkcie ochrany proti baktérii Legionella | OFF / 24h /<br>7 dní |                           |

| Menu Hodiny a Programy |                                                                    |                          |                           |
|------------------------|--------------------------------------------------------------------|--------------------------|---------------------------|
| Položka menu           | Popis                                                              | Rozsah                   | Prispôsobe-<br>ná hodnota |
| Časové pásma           | Vymedzuje časové pásma pre prevádzku v režime Comfort a<br>Economy |                          |                           |
| Program zony           | Časové programovanie zóny                                          | Pon - Ned<br>Cal1 - Cal4 |                           |
| Program TUV            | Časové programovanie TÚV                                           | Pon - Ned<br>Cal1 - Cal4 |                           |
| Prazdninovy pogram     | Prázdninový program                                                |                          |                           |

| Menu informácií          |                                                                     |  |
|--------------------------|---------------------------------------------------------------------|--|
| Položka menu             | Popis                                                               |  |
| Vonk teplota             | Vonkajšia teplota snímaná vonkajšiou sondou                         |  |
| Nast. vypoc. tepl system | Výstupná teplota vyžadovaná vykurovacím systémom                    |  |
| Tepl. prostredia         | Vonkajšia teplota snímaná izbovou sondou zónového diaľkového panela |  |
| Vlhkost prostr           | Vlhkosť snímaná snímačom vlhkosti zónového diaľkového panela        |  |
| Vyst. teplota            | Teplota snímaná výstupným snímačom hlavného generátora              |  |
| Vratna teplota           | Teplota snímaná snímačom spiatočky hlavného generátora              |  |
| Vyst. teplota 2          | Teplota snímaná hlavným výstupným snímačom generátora               |  |

| Menu informácií      |                                                            |
|----------------------|------------------------------------------------------------|
| Položka menu         | Popis                                                      |
| Vratna teplota 2     | Teplota snímaná výstupným snímačom sekundárneho generátora |
| Ziadana hodn tuv     | Nastavená žiadaná hodnota TÚV                              |
| Tepl. TUV            | Teplota odčítaná sondou TÚV                                |
| Verz. softveru karty | Revízia softvéru systému                                   |
| Verz. softveru displ | Revízia softvéru zónového diaľkového panela                |

| Používateľské menu                                           |                                                                   |          |                           |
|--------------------------------------------------------------|-------------------------------------------------------------------|----------|---------------------------|
| Položka menu                                                 | Popis                                                             | Rozsah   | Prispôsobe-<br>ná hodnota |
| Deaktiv. TC                                                  | Umožňuje vypnúť tepelné čerpadlo podľa nastaveného časového pásma | Áno/Nie  |                           |
| Zac deaktiv TC                                               | Umožňuje nastaviť čas začiatku vypnutia                           | 0 - 23 h |                           |
| Kon deaktiv TC                                               | Umožňuje nastaviť čas ukončenia deaktivácie                       | 0 - 23 h |                           |
| Deaktiv odvlh                                                | Deaktivácia požiadavky na odvlhčovač podľa denného časového pásma |          |                           |
| Zac deaktiv odvlh Čas začiatku fázy deaktivácie odvlhčovania |                                                                   | 0 - 23 h |                           |
| Kon deaktiv odvlh                                            | Kon deaktiv odvlhČas ukončenia fázy deaktivácie odvlhčovania0 -   |          |                           |
| Min ziad hodn vykur                                          | Min ziad hodn vykur Minimálna výstupná teplota vykurovania 2      |          |                           |

| Používateľské menu                                                    |                    |  |                           |  |
|-----------------------------------------------------------------------|--------------------|--|---------------------------|--|
| Položka menu                                                          | Položka menu Popis |  | Prispôsobe-<br>ná hodnota |  |
| Min ziad hodn chladMinimálna výstupná teplota chladenia5 ÷ 25 °C      |                    |  |                           |  |
| Servisné menu                                                         |                    |  |                           |  |
| Položka menu Popis Rozsah Prispôsobe-<br>ná hodnota                   |                    |  |                           |  |
| Menu chránené prístupovým kódom, vyhradené kvalifikovanému technikovi |                    |  |                           |  |

| Menu Jazyk   |                                                        |                    |                                 |                           |
|--------------|--------------------------------------------------------|--------------------|---------------------------------|---------------------------|
| Položka menu | Popis                                                  | Rozsah             | Výcho-<br>diskové<br>nastavenie | Prispôsobe-<br>ná hodnota |
| Jazyk        | Definuje jazyk ovládania zónového diaľkového<br>panela | ITA - ENG<br>- POL | SK                              |                           |

Zónový diaľkový panel je pripravený na prípadné programovanie určitých prevádzkových parametrov. Úpravou týchto parametrov, ako je následne popísané, bude možné prispôsobiť systém vlastným špecifickým požiadavkám.

Do "Servisného menu" vstúpte stlačením pravého tlačidla "Menu" a otáčajte všeobecným voličom, kým nedosiahnete požadované menu, potom stlačte všeobecný volič na potvrdenie výberu. Zadajte príslušný prístupový kód a vykonajte úpravy parametrov podľa vlastných potrieb.

| Servisné menu           |                                                          |  |
|-------------------------|----------------------------------------------------------|--|
| Položka menu            | Popis                                                    |  |
| Definicia zony          | Podmenu systémových nastavení pre zónu                   |  |
| Definicia zariad.       | Podpmenu pre definovanie zariadení pripojených k systému |  |
| Konfigur zar.           | Podmenu pre konfiguráciu zariadenia                      |  |
| Obnova tovar. nastaveni | veni Podmenu pre obnovenie výrobných nastavení           |  |

| Servisné menu -> Definícia zóny                                                      |                                                                   |        |                           |
|--------------------------------------------------------------------------------------|-------------------------------------------------------------------|--------|---------------------------|
| Položka menu Popis                                                                   |                                                                   | Rozsah | Prispôsobe-<br>ná hodnota |
| Povol priest termost                                                                 | nost Zobrazuje povolenie ovládania priestorového termostatu Áno/N |        |                           |
| Modul Sonda prostr                                                                   | nda prostr Umožňuje moduláciu pomocou priestorovej sondy          |        |                           |
| Tepl. ochr protimrz prTeplota aktivácie funkcie proti zamrznutiu prostredia0 ÷ 10 °C |                                                                   |        |                           |
| Povol rosny bod Povolenie korekcie nastavenej hodnoty výpočtom rosného bodu Áno/Nie  |                                                                   |        |                           |

| Servisné menu -> Definícia systému |                                             |         |                           |
|------------------------------------|---------------------------------------------|---------|---------------------------|
| Položka menu                       | Popis                                       | Rozsah  | Prispôsobe-<br>ná hodnota |
| Vonk sonda                         | Zobrazuje ovládanie zóny s vonkajšou sondou | Áno/Nie |                           |

| Servisné menu -> Konfigurácia zariad. |                                                                                                    |                 |                                 |                           |
|---------------------------------------|----------------------------------------------------------------------------------------------------|-----------------|---------------------------------|---------------------------|
| Položka menu                          | Popis                                                                                                    | Rozsah          | Výcho-<br>diskové<br>nastavenie | Prispôsobe-<br>ná hodnota |
| Adresa slave                          | Adresa, ktorú treba nakonfigurovať podľa zóny, v<br>ktorej je zariadenie nainštalované (napr. zóna $1 = 41$ ,<br>zóna $2 = 42$ , zóna $3 = 43$ ). | 1 ÷ 247         | 41                              |                           |
| Pren rych                             | Rýchlosť pripojenia                                                                                                    | 9600 /<br>19200 | 9600                            |                           |
| Paritny bit                           | Paritny bit Paritny bit                                                                                                    |                 | Párne                           |                           |
| Stop bits                             | Bit zastavenia                                                                                                    | 0/1/2           | 1                               |                           |

Zariadenie musí byť nakonfigurované v súlade s pokynmi v časti inštalácie technickej dokumentácie zariadenia, ku ktorému možno pripojiť zónový diaľkový panel.

# 11. TECHNICKÉ CHARAKTERISTIKY.

| • Rozmery (VxŠxH):                            |                                                                                                    |
|-----------------------------------------------|----------------------------------------------------------------------------------------------------|
| Napájanie:                                    | Menovité napätie 24 V (12V24V)                                                                     |
| Maximálny príkon:                             |                                                                                                    |
| Prevádzková teplota prostredia:               |                                                                                                    |
| Skladovacia teplota:                          | -10 - +60°C                                                                                        |
| • Trieda ochrany podľa EN 60730:              |                                                                                                    |
| • Trieda ochrany podľa EN 60529:              |                                                                                                    |
| Elektrické charakteristiky pre napájanie:     | polarizovaný bipolárny kábel                                                                       |
| • Elektrické charakteristiky pre komunikáciu: | polarizovaný bipolárny kábel                                                                       |
| Maximálna dĺžka kábla na pripojenie:          | 50 m (s káblom 2x0,75mm <sup>2</sup> ) ( $0,5 \div$ mm <sup>2</sup> min - 1,5 mm <sup>2</sup> max) |
| Presnosť indikácie teploty prostredia:        |                                                                                                    |
| Presnosť sondy vlhkosti:                      |                                                                                                    |
| Odchýlka indikácie hodín                      |                                                                                                    |

\* = údaje o okolitej teplote a vlhkosti môžu byť ovplyvnené miestom inštalácie diaľkového panela zóny (napr. teplá stena, studená stena, výška nad zemou atď.).

#### 11.1 List výrobku.

V súlade s nariadením 811/2013 je trieda zariadenia na ovládanie teploty:

| Trieda | Príspevok k sezónnej energetickej<br>účinnosti vykurovania prostredia | Popis                                             |
|--------|-----------------------------------------------------------------------|---------------------------------------------------|
| V      | +3 %                                                                  | Zónový diaľkový panel                             |
| VI     | +4 %                                                                  | Zónový diaľkový panel priradený k vonkajšej sonde |

Follow us

Immergas Italia

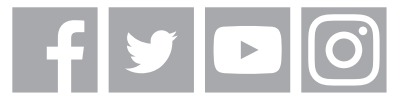

immergas.com

Immergas S.p.A. 42041 Brescello (RE) - Italy Tel. 0522.689011 Fax 0522.680617

**Certified company ISO 9001** 

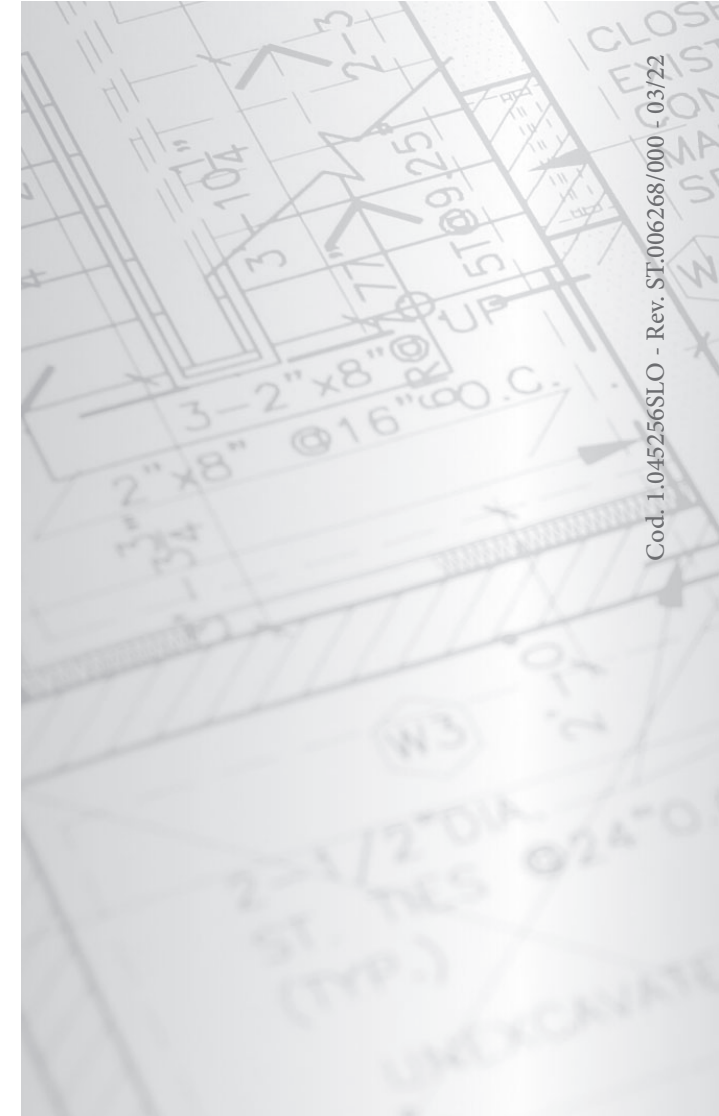